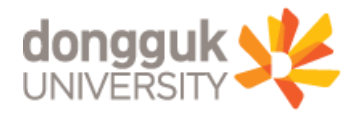

# 외국어시험 면제(학술지 게재실적) 신청 매뉴얼

## 일반대학원 교학팀

#### 2. [대학원학사 → 졸업 → 졸업논문관리 → 연구실적등록] 메뉴로 이동(①~③)

1. uDRIMS 로그인

| UDRIMS (서울3_4)                                                  |                                                  |                                                  |                           |                                          |                                                          |                                               |                              |                                           |                                            |                     |
|-----------------------------------------------------------------|--------------------------------------------------|--------------------------------------------------|---------------------------|------------------------------------------|----------------------------------------------------------|-----------------------------------------------|------------------------------|-------------------------------------------|--------------------------------------------|---------------------|
|                                                                 | (                                                | $\overline{\mathbb{O}}$                          |                           |                                          |                                                          | HOME I - PASSWORD                             | LOGOUT                       |                                           |                                            |                     |
| UDRIMS                                                          | 원스탑 학사정보                                         | 보 대학원학사 3                                        | 행정정보 연구정보                 | 대관신청 :                                   | 휴먼네트워크 시스                                                | 험                                             |                              |                                           |                                            |                     |
| ubiguitous Dongguk's<br>Renovated Information Management System | 학적 교과수입                                          | 3 성적 장학                                          | 등록 졸업 입학                  | 통합상담                                     |                                                          |                                               |                              |                                           |                                            |                     |
| 졸업                                                              | ♂ 연구실적등록                                         | 2                                                | 2                         |                                          | 대학원                                                      | 원학사 > 졸업 > 졸업논                                | 문관리 > 연구실                    | 적등록 🔯호                                    | ·면인쇄 ⑦도움말                                  | 즐겨찾기+               |
|                                                                 | 평가년도                                             | 2017 🗧                                           | Ċ.                        | t번                                       |                                                          | ▶ 학적D                                         | ⊦스터                          |                                           |                                            |                     |
| 23 2 3 C 20 9                                                   | ⊙ 학생기본정보                                         |                                                  |                           |                                          |                                                          |                                               |                              |                                           |                                            |                     |
|                                                                 | part.                                            | 학변                                               |                           |                                          | 성명 / 법명                                                  |                                               |                              | 대학원학기                                     |                                            |                     |
| CRADUATE SCHOOL                                                 |                                                  | 대학원                                              |                           |                                          | 과정                                                       |                                               |                              | 학과                                        |                                            |                     |
| GRADUATESCHOOL                                                  |                                                  | 전공                                               |                           |                                          | 학생구분/특기구분                                                |                                               | Ê                            | J학년도/학기                                   |                                            |                     |
| 님                                                               |                                                  | 학적상태                                             |                           |                                          | 최종학적변동                                                   |                                               |                              | 휴학학기수                                     | 연락처                                        |                     |
| 😴 대표권한 :                                                        |                                                  | 미수학기수                                            |                           |                                          | 도서대출유무                                                   |                                               |                              | 교직유무                                      |                                            |                     |
| ▣ 외국어시험관리                                                       |                                                  | 최종등록일자/등록                                        | 학계                        | /                                        | 직장명                                                      |                                               | 직                            | 장부서명/직위                                   |                                            |                     |
| - 외국어시험신청                                                       | 0 연구업적 정도                                        | ž 🕨                                              | 외국머시험 면제 신청               | 서 조건형장학                                  | 확인사 중합시험 [                                               | 내체신청서 → 학술지장                                  | 려금 신청서 📵                     | 조회 목 추가                                   | 👼 삭제 🖪 저장                                  | ▶ 엑셀                |
| 영어시험외부성적입력                                                      | 순번 평가                                            | 항목분류                                             | 평가함된                      | 4                                        |                                                          |                                               | 제목                           |                                           |                                            | 확정상태                |
| E 응합시험 관리                                                       |                                                  |                                                  |                           |                                          |                                                          |                                               |                              |                                           |                                            |                     |
| 3 지도교수관련출력                                                      |                                                  |                                                  |                           |                                          |                                                          |                                               |                              |                                           |                                            |                     |
| 연구실적등록                                                          | 평가항목분류                                           |                                                  | <b>_</b>                  |                                          |                                                          |                                               | _                            | <u>*</u>                                  |                                            |                     |
| 白·수료관리                                                          | 논 문 제 목                                          |                                                  |                           |                                          |                                                          |                                               |                              |                                           |                                            | 1                   |
| - 조기수료신청빛결과조회                                                   | 게 재 일 자                                          |                                                  | 게재학술지                     |                                          |                                                          |                                               |                              | 발행기관명                                     |                                            |                     |
| - 도기구표확인                                                        | 학술지 종류                                           |                                                  | ] ISSN번호                  |                                          | I.F지수/JCR                                                |                                               |                              | 국내외구분                                     | ਼ ਨ ਤੇ ਪ ਨ ਤੇ                              | 21                  |
|                                                                 | 페이지                                              |                                                  | 발행국가                      |                                          | 🧾 수록 집/권/호                                               | [ 집                                           | 권                            | Σ 직 위                                     |                                            |                     |
|                                                                 | 역 할                                              |                                                  | 교신여부                      |                                          | 공동연구원                                                    | 대학                                            | 원생수                          | 본교교원                                      | 나수                                         |                     |
|                                                                 | 교신저자성명                                           |                                                  |                           | - 고 사 저희                                 |                                                          |                                               |                              |                                           |                                            |                     |
|                                                                 |                                                  |                                                  |                           |                                          | 다 본교교원 여부 * •                                            | 론교 교원의 경우에                                    | 한하여 입력                       | * 공동연극                                    | 7원수에서 본인은                                  | 제외됨                 |
|                                                                 | 비 고<br>발행(학회)기관<br>홈페이지 주소                       |                                                  |                           |                                          | V 본교교원 여부 <del>*</del> •                                 | 본교 교원의 경우에                                    | 한하여 입력                       | * 공동연-                                    | 7원수에서 본인은                                  | 제외됨                 |
|                                                                 | 비 고<br>발행(학회)기관<br>홈페이지 주소<br>실적등록자              |                                                  | ·<br>실적확                  | 확인자                                      | 다 본교교원 여부★ ∰<br>                                         | <b>본교 교원의 경우에</b><br>♥ 확인 <mark>표</mark> 취소   | 한하여 입력<br>* 대학원생             | * 공동연극<br>수 = 공동연극                        | 7원수에서 본민은<br>수<br>-<br>- 원 중 본교대학원         | 제외됨<br>생 수          |
|                                                                 | 비 고<br>발행(학회)기관<br>홈페이지 주소<br>실적등록자<br>학술지장려금제외이 | <br><br>비부 「 학술지장i                               | 실적혹<br>려금제외여부             | 확인자                                      | 다 본교교원 여부 <b>* 통</b>                                     | 본교 교원의 경우에<br>⊻ 확인 <u>≭</u> 취소                | 한하여 입력<br>* 대학원생             | * 공동연-<br>수 = 공동연구                        | 7원수에서 본인은<br>수<br>부<br>1원 중 본교대학원          | 세외됨<br>생 수          |
|                                                                 | 비 고<br>말행(학회)기관<br>홈페이지 주소<br>실적등록자<br>학술지장려금제외이 | <br><br>부부 🔽 학술지장(                               | 실적회<br>검금제외여부<br>* 국제 (국  | 확인자 ···································· | 자 본교교원 여부 * •<br>                                        | 본교 교원의 경우에<br>⊻ 확인 [표 취소]<br>술지(코드)를 입력(      | 한하여 입력<br>* 대학원생<br>하셔야 저장이들 | * 공동연극<br>수 = 공동연극<br>!니다.(게재학            | 7원수에서 본인은<br>수<br>1원 중 본교대학원<br>술지 검색버튼 (목 | 제외됨<br>생 수<br>, 미용) |
|                                                                 | 비 고<br>발행(학회)기관<br>홈페이지 주소<br>실적등록자<br>학술지장려금제외이 | ⊂<br><br>뷔부 ☐ 학술지장(                              | 실적3<br>려금제외여부<br>* 국제(국   | 확인자 ·                                    | 자 본교교원 여부 * •<br>                                        | 본교 교원의 경우에<br>⊻ 확인 (표 취소)<br>술지(코드)를 입력(      | 한하며 입력<br>* 대학원생<br>하셔야 저장이돌 | * 공동연-<br>수 = 공동연-<br>김니다.(게제학            | 7원수에서 본인은<br>수<br>1원 중 본교대학원<br>술지 검색버튼 G  | 제외됨<br>생 수          |
|                                                                 | 비 고<br>발행(학회)기관<br>홈페이지 주소<br>실적등록자<br>학술지장려금제외이 | ⊂]<br> <br>북부 □ 학율20                             | 실적3<br>려금제외여부<br>* 국제(국   | 학인자                                      | 자 본교교원 여부 * [<br><br>의 경우 반드시 학                          | 론교 교원의 경우에<br>⊻ 확인 포 취소<br>술지(코드)를 입력(        | 한하여 입력<br>* 대학원생<br>하셔야 저장이들 | * 공동연-<br>수 = 공동연구<br>!니다.(게제혁            | 7원수에서 본민은<br>수<br>1원 중 본교대학원<br>술지 검색버튼 (G | 제외됨<br>생 수<br>이용)   |
|                                                                 | 비 고<br>발행(학회)기관<br>홈페이지 주소<br>실적등록자<br>학술지장려금제외이 | <br><br>북부 □ 학술지장                                | 실적3<br>려금제외여부<br>* 국제(국   | 학인자 대 ) <b>지명학술지</b>                     | 자 본교교원 여부 * [<br><sup>-</sup> <sup>-</sup>               | 론교 교원의 경우에<br>⊻ 확인 포 취소<br>술지(코드)를 입력(        | 한하여 입력<br>* 대학원생<br>하셔야 저장이들 | * 공동연-<br>수 = 공동연구<br>(니다.(게제학            | 7원수에서 본민은<br>수<br>1원 중 본교대학원<br>솔지 검색버튼 (  | 제외됨<br>생 수<br>이용)   |
|                                                                 | 비 고<br>발행(학회)기관<br>홈페이지 주소<br>실적등록자<br>학술지장려금제외이 | <ul> <li></li> <li>#부</li> <li>□ 학술지장</li> </ul> | 실적3<br>려금제외여부<br>* 국제(국   | 학인자 대 ) <b>지명학술지</b>                     | 자 본교교원 여부 * [<br><sup>-</sup> <sup>-</sup>               | 론교 교원의 경우에<br>⊻ 확인 포 취소<br>술지(코드)를 입력(        | 한하여 입력<br>* 대학원생<br>하셔야 저장이들 | * 공동연-<br>수 = 공동연구<br>(니다. (게재혁           | 7원수에서 본민은<br>수<br>1원 중 본교대학원<br>솔지 검색버튼 💽  | 제외됨<br>생 수<br>이용)   |
|                                                                 | 비 고<br>발행(학회)기관<br>출폐이지 주소<br>실적등록자<br>학술지장려금제외이 | <br><br>#부                                       | 실적 확<br>려금제외여부<br>* 국제 (국 | 박민자<br>:내 )저명학술지                         | 자 본교교원 여부 * [<br><sup>-</sup> <sup>-</sup><br>의 경우 반드시 학 | 본교 교원의 경우에<br>⊻ 확인 <u>≭</u> 취소<br>솔지(코드)를 입력( | 한하여 입력<br>* 대학원생<br>하셔야 저장이들 | * 공동연-<br>수 = 공동연-<br>입니다.(게제혁            | 7원수에서 본민은<br>수<br>명원 중 본교대학원<br>술지 검색버튼 💽  | 제외됨<br>생 수<br>(이용)  |
| 기본메뉴 즐겨찾기 최근목록                                                  | 비 고<br>발행(학회)기관<br>홈페이지 주소<br>실적등록자<br>학술지장려금제외이 | <br>개부 C 학술지장<br>계부 C 학술지장                       | 실적 3<br>려금제외여부<br>* 국제 (국 | 박인자 :<br><b>내 ) 저명학술지</b>                | 전 본교교원 여부 ★ 한<br><sup>-</sup><br>의 경우 반드시 학              | 본교 교원의 경우에                                    | 한하여 입력<br>* 대학원생<br>하셔야 저장이들 | * 공동연-<br>수 = 공동연-<br>김니다.(게제혁<br>리원 교학팀) | 7원수에서 본민은<br>수<br>명원 중 본교대학원<br>술지 검색버튼 💽  | 제외됨<br>생 수<br>이용)   |

### 4. <조회> 버튼 클릭(⑤), <추가> 버튼 클릭(⑥)하여 논문 정보 입력창 활성화

#### 3. '평가년도' 설정(④) : 평가년도는 해당 논문이 게재된 실제 연도로 설정하여야 함.

| <mark>갤</mark> UDRIMS (셔울3_4)                                                                                                    |                                                               |                      |                                        |                    |                         |                  |                   |  |  |  |  |  |
|----------------------------------------------------------------------------------------------------|---------------------------------------------------------------|----------------------|----------------------------------------|--------------------|-------------------------|------------------|-------------------|--|--|--|--|--|
| A DECEMBER OF THE OWNER OF THE OWNER |                                                               |                      |                                        |                    | HOME I - PASSWORD I LOG | OUT              |                   |  |  |  |  |  |
| UDRIMS                                                                                                    |                                                               |                      |                                        | 내  주머니도 이          | 1 60                    |                  |                   |  |  |  |  |  |
| ubiguitous Dongguk's                                                                                                    | · · · · · · · · · · · · · · · · · · ·                         | L 내학원학자 혐<br>성적 장하 등 | ·성정도 연구정도 대신<br>로 족인 인하 토하기            | ?신청 유민대드워크 시<br>\또 | 스템                      |                  |                   |  |  |  |  |  |
| Renovated Information Management System                                                                                                    |                                                               |                      |                                        | . 🖬                |                         |                  |                   |  |  |  |  |  |
| 졸업                                                                                                    | 4 면구실적등록                                                      |                      |                                        | EHrei              | 원학사 > 졸업 > 졸업논문관리       | 비 > 연구실적등록 🛛 😓 화 | 면인쇄 🕐 도움말 🔭즐겨찾기 🕇 |  |  |  |  |  |
|                                                                                                    | 평가년도                                                          | 2017 ÷               | 학변                                     |                    | · 학적마스터                 |                  |                   |  |  |  |  |  |
| CARAL MA A                                                                                                    | 이 학생기본성보                                                      |                      |                                        |                    |                         |                  |                   |  |  |  |  |  |
|                                                                                                    |                                                               | 학번                   |                                        | 성명 / 법명            |                         | 대학원학기            |                   |  |  |  |  |  |
|                                                                                                    |                                                               | 대학원                  |                                        | 과정                 |                         | 학과               |                   |  |  |  |  |  |
| GRADUATE SCHOOL                                                                                                    |                                                               | 전공                   |                                        | 학생구분/특기구분          |                         | 입학년도/학기          |                   |  |  |  |  |  |
| 용 님                                                                                                    |                                                               | 학적상태                 |                                        | 최종학적변동             |                         | 휴학학기수            | 연락처               |  |  |  |  |  |
| 😴 대표권한 :                                                                                                    |                                                               | 미수학기수                |                                        | 도서대출유무             |                         | 교직유무             |                   |  |  |  |  |  |
| 요 외국에시행관리                                                                                                    |                                                               | 최종등록일자/등록학           | יייייייייייייייייייייייייייייייייייייי | 직장명                |                         | 5 직장부서명/직위       | 6                 |  |  |  |  |  |
| - 외국어시험신청                                                                                                    |                                                               |                      | I구대시형 면제 시청시 · ㅈ                       | 거청자하 화이 씨 . 조하시청   | [비ᅰ시처셔] 하수기자려고 /        | 시청 세 중 조 히 물 중 기 |                   |  |  |  |  |  |
| 영머시혐외부성적입력                                                                                                    | ○ 연구합적 정도                                                     |                      |                                        |                    |                         | 그러지[ 티고외   타구가   |                   |  |  |  |  |  |
| 등 종합시험 관리                                                                                                    | 운민 평가                                                         | 양족분뉴                 | 평가양족                                   |                    | Alle                    | 5                | 복영양태              |  |  |  |  |  |
| OBNE CO                                                                                                    |                                                               |                      |                                        |                    |                         |                  |                   |  |  |  |  |  |
| - 중합시험과족철덕                                                                                                    |                                                               |                      |                                        |                    |                         |                  |                   |  |  |  |  |  |
| B- 플업논문관리                                                                                                    |                                                               |                      |                                        |                    |                         |                  |                   |  |  |  |  |  |
| - 조독신경빛취소                                                                                                    |                                                               |                      |                                        |                    |                         |                  |                   |  |  |  |  |  |
| - 지도교구철역공출력<br>- 지도교스과려충련                                                                                                    |                                                               |                      |                                        |                    |                         |                  |                   |  |  |  |  |  |
| 논문관련출력                                                                                                    |                                                               |                      |                                        |                    |                         |                  |                   |  |  |  |  |  |
| - 연구실적등록                                                                                                    | 평가항목분류                                                        |                      | -                                      |                    | <u> </u>                | <u></u>          |                   |  |  |  |  |  |
| 는 수료관리                                                                                                    | 논 문 제 목                                                       |                      |                                        |                    |                         |                  |                   |  |  |  |  |  |
| - 조기수료신청및결과조회                                                                                                    | 게재일자 _                                                        |                      | 게재학술지                                  |                    |                         | 발행기관명            |                   |  |  |  |  |  |
| - 조기수료확인                                                                                                    | 학술지 종류                                                        | · ·                  | ISSN번호                                 | I.F지수/JC           | R                       | 국내외구분            | ○국내 ○국외           |  |  |  |  |  |
|                                                                                                    | 페이지                                                           |                      | 발 행 국 가                                | 수록 집/권/            | 호 집 권                   | 호 직 위            | ×                 |  |  |  |  |  |
|                                                                                                    | 역 할                                                           | -                    | 🗖 교신여부                                 | 공동연구원              | 대학원생수                   | 본교교원             | l수                |  |  |  |  |  |
|                                                                                                    | 교신저자성명                                                        |                      |                                        | ■교신저자 본교교원 여부★     | 본교 교원의 경우에 한하(          | 계 입력 * 공동연구      | 원수에서 본인은 제외됨      |  |  |  |  |  |
|                                                                                                    | 비고                                                            |                      |                                        |                    |                         |                  | *                 |  |  |  |  |  |
|                                                                                                    | 홈페이치 수조                                                       |                      |                                        |                    |                         |                  |                   |  |  |  |  |  |
|                                                                                                    | 실적등록자                                                         |                      | 실적확인자                                  |                    | ⊻ 확인 🛎 취소 🔹             | 대학원생수 = 공동연구     | 원 중 본교대학원생 수      |  |  |  |  |  |
|                                                                                                    | 학술지장려금제외여                                                     | 부 □ 학술지장려            | 금제외여부                                  |                    |                         |                  |                   |  |  |  |  |  |
|                                                                                                    | * 국제(국내)저명학술지의 경우 반드시 한술지(코드)를 입력하셔야 저장이됩니다.(개재한술지 컨색버트 🙆 이용) |                      |                                        |                    |                         |                  |                   |  |  |  |  |  |
|                                                                                                    |                                                               |                      |                                        |                    |                         |                  | 물지 김색비는 🔛 비용)     |  |  |  |  |  |
|                                                                                                    | <u>V</u>                                                      |                      |                                        |                    |                         |                  | 출시 김색비는 🕓 비용)     |  |  |  |  |  |
|                                                                                                    |                                                               |                      |                                        |                    |                         |                  | 출시 김색비는 💁 이용)     |  |  |  |  |  |
|                                                                                                    |                                                               |                      |                                        |                    |                         |                  | 울시 김색비는 🕒 비용)     |  |  |  |  |  |
|                                                                                                    |                                                               |                      |                                        |                    |                         |                  | 출시 김색비는 🕒 비용)     |  |  |  |  |  |
|                                                                                                    |                                                               |                      |                                        |                    |                         |                  | 출시 검색비는 🕒 비용)     |  |  |  |  |  |
|                                                                                                    |                                                               |                      |                                        |                    |                         |                  | 출시 검색비는 🕓 이용)     |  |  |  |  |  |
| 기본메뉴 즐겨찾기 최근목록                                                                                                    | ●연구실적등록화[                                                     | 편이 로드되었습니다.          | (GregiRechReg.xml)                     | 🧝 jjungki          | m : 김정은 (일반대학원 교학       | 팀 / 일반대학원 교학팀 )  | 출시 검색비는 🕒 비용)     |  |  |  |  |  |

23

- 6. <외국어시험 면제 신청서 출력> 버튼 클릭하여 출력물 미리보기(⑨)
- 논문 작성 역할 입력(주저자, 제1저자, 공동저자 등)

- 교신저자 입력(교신저자가 본교 교원일 경우에 한함)

- 논문제목, 게재일자, 게재학술지 정보 입력
- 평가항목분류 입력(논문, 국제/국내저명학술지(A, B) 등)
- 5. 논문 정보 입력(⑦) 후 <저장>버튼 클릭(⑧)

9

연구업적 정보

펴기하모브르

스버

› 외국머시험 면제 신청서

평가하목

| - And States | 101950-201-201-20-20-20-20-20-20-20-20-20-20-20-20-20-                                                          |                                                       | 12-10-12-2 | 201 - COMO   |                              |          |                     |            |               |             | Sector Sector | 12/1    |                |              |        |          |
|--------------|----------------------------------------------------------------------------------------------------|-------------------------------------------------------|------------|--------------|------------------------------|----------|---------------------|------------|---------------|-------------|---------------|---------|----------------|--------------|--------|----------|
| 1            | 논문                                                                                                    |                                                       |            | 국제           | 저명학술지(A)                     |          |                     |            |               |             |               |         |                |              |        | 등록       |
| 1            |                                                                                                    | 소 계                                                   |            |              |                              |          |                     |            |               |             |               |         |                |              |        |          |
| (Section)    |                                                                                                    |                                                       |            |              |                              |          |                     |            |               |             |               |         |                |              |        |          |
| 8            |                                                                                                    |                                                       |            |              |                              |          |                     |            |               |             |               |         |                |              |        |          |
|              |                                                                                                    |                                                       |            |              |                              |          |                     |            |               |             |               |         |                |              |        |          |
|              |                                                                                                    |                                                       |            |              |                              |          |                     |            |               |             |               |         |                |              |        |          |
| 7            |                                                                                                    |                                                       |            |              |                              |          |                     | 141        |               |             |               |         |                |              |        |          |
| 평2           | 가항목분류                                                                                                    | 논문                                                    |            |              | . ▲ 국제                       | ∥저명학술지(/ | 4)                  |            |               |             | - 공학          |         |                | -            |        |          |
| 논            | 문 제 목                                                                                                    |                                                       |            |              |                              |          |                     |            |               |             |               |         |                |              |        |          |
| -<br>71      | 재임자                                                                                                    |                                                       | -1         |              | 게재하숙지                        |          |                     |            |               |             |               | 빌딩      | 배기고만           | э            |        |          |
| 711<br>      |                                                                                                    | 901                                                   |            |              |                              |          | tennet s            |            |               |             |               |         | 그미이            |              | 0 30 0 | 2.201    |
| 먹글           | 토시 승유                                                                                                    | 361                                                   | 919.1      |              | 122배원호                       |          | Second Second       | 1.FAL-7JUK |               |             | 1999          |         | 독대표            | 17 E         |        | • 국지     |
| Ħ            |                                                                                                    |                                                       | M.         | aanne 🗄      | 발 행 국 가                      |          | <u> </u>            | 수록 집/권/호   | 집             | 1           | 4             | 호       | 작              | 위            |        | <u> </u> |
| 0            | 역 할                                                                                                    | 제1저자                                                  |            | - T          | ] 교신여부                       |          |                     | 공동연구원      |               | 대학원생        | 수 📗           |         | 툔              | 교교원수         |        |          |
| 교신           | !저자성명                                                                                                    | ☑ 교신저자 본교교원 여부 * 본교 교원의 경우에 한하여 입력 * 공동연구원수에서 본인은 제외됨 |            |              |                              |          |                     |            |               |             |               |         |                |              |        |          |
| Н НАКИ       |                                                                                                    |                                                       |            |              |                              |          |                     |            |               |             |               |         |                |              |        |          |
| 올페           | 미지 주소                                                                                                    |                                                       |            |              |                              |          |                     |            |               |             |               |         |                |              | -      |          |
| 실?           | 적등록자                                                                                                    |                                                       |            |              |                              | 실적확인자    |                     |            | 🖉 확인 🗶 🕫      | 취소          | * 대학          | 원생수     | = 공            | 동연구원         | 중 본교대  | 학원생 수    |
| 학술자          | 이장려금제외                                                                                                    | 여부                                                    | 학술)        | 지장려금         | 글제외여부                        |          |                     |            |               |             | 1.1.1         |         |                |              |        |          |
|              |                                                                                                    |                                                       |            |              | * 국                          | 제(국내)저명  | 학술지의 🤉              | 경우 반드시 학   | 울지(코드)를       | 입력하셔        | 야 저장          | 이됩니     | IEF.C          | 게재학술         | 지 검색배튼 | 🔍 (18)   |
| 101002020    | CHARACTER OF CARACTER OF CARACTER OF CARACTER OF CARACTER OF CARACTER OF CARACTER OF CARACTER OF CARACTER OF CA | eren eren der                                         |            | utiles (E-S) | and the second second second |          | A CONTRACTOR OF THE |            | CONTRACTOR OF | on deserves | 10.81 10.101  | Showing | and the second | A AN AN ANTA |        |          |

조건형장학 확인서 > 종합시험 대체신청서 > 학술지장려금 신청서 @ 조회 📕 추가 📕 삭제 🖺 저장

제목

8

▶ 엑셀

화저 사태

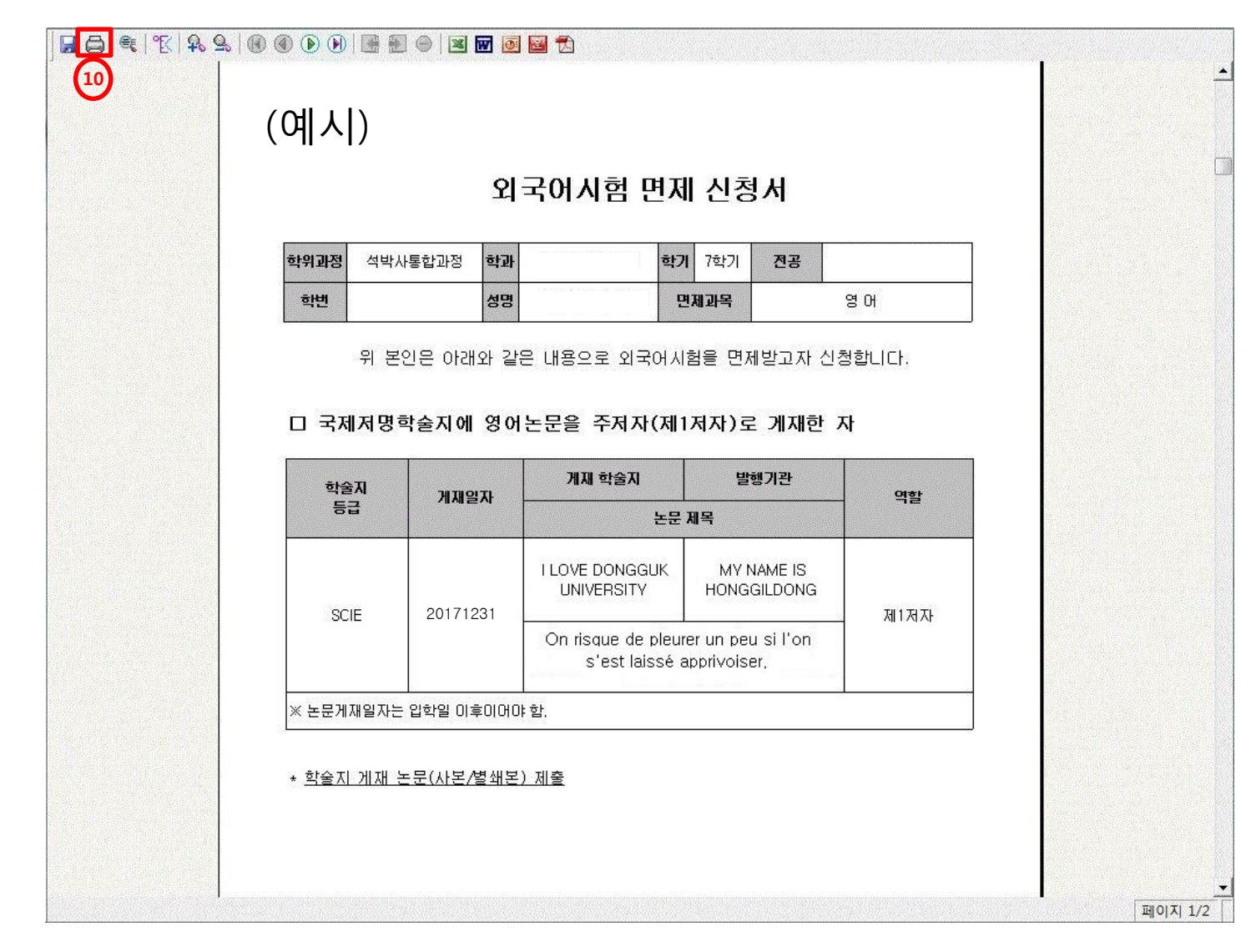

7. 인쇄(10) 후 신청인 날인

8. 신청서와 해당 논문 사본 1부 제출 (제출처 : 본관 3층 일반대학원 교학팀) ※ 학술지 게재 논문(사본/별쇄본) 제출 같이 부탁 드립니다.